## Libre Office インストール手順

LibeOffice は下記サイトからメインインストールパッケージ(184MB)と LibreOffice ヘルプパッケージ (15MB) の2つのファイルをダウンロードしてください。

http://ja.libreoffice.org/download/

| ②ダウンロード ≫ LibreOffice:自由なオープンソースのオフィススイート - Windows                                                                                                    | Internet Explorer                                          |
|----------------------------------------------------------------------------------------------------|------------------------------------------------------------|
| G ⊙ ▼ ☐ http://ja.libreoffice.org/download/                                                                                                    | 💌 🔄 🔀 Bing                                                 |
| ファイル(E) 編集(E) 表示(V) お気に入り(A) ツール(I) ヘルプ(H)                                                                                                    |                                                            |
| 😭 お気に入り 🔐 🔹 😫 Google 🗌 ダウンロード » LibreOff                                                                                                    | ic 🗙 🔰 📩 🗉 📩 🔹 ページ(P) * セーフティ(S) * ツール(Q) * 🕡 * 🎽          |
| The Document Foundation                                                                                                    | Your contribution to our 2013 budget!<br>1k 20k 50k 100k > |
| Home ヘルプ <b>ダウンロード</b> セキュリティ                                                                                                    |                                                            |
| リリースノート システム要件 開発版 3.5の新機能 3.6の新                                                                                                    | 機能 4.0の新機能                                                 |
| ダウンロード<br>LibreOffice Windows, バージョン 4.0.1, 日本語 ご希望のバージョンでは<br>り下のファイルを順にダウンロードルインフトール <i>パッ</i> ケージ<br>184 MB (Forrent, 情報)<br>LibreOffice ヘルブパッケージ<br>15 MB (Torrent, 情報) | ありませんか?システム、バージョン、言語の変更                                    |
| パッケージ                                                                                                    | 開発者                                                        |
| ■ポータブル版 97 MB                                                                                                    | ▼ ソフトウェア開発キット(SDK) 12 MB                                   |
| PortableApps.com 形式でパッケージ化された LibreOffice ポータブル<br>版. これでUSBやクラウド. ローカルディスクドライブから文書や作業にふ.                                                                                   | 拡張機能や外部ッールを開発するためのSDKをダウンロードする                             |
|                                                                                                    | 🛛 🔁 ተጋターネット 🖓 • 🕅 100% •                                   |

- 1. ダウンロードした LibreOffice\_4.00\_Win\_x86.msi のアイコンをダブルクリックして開く。
- 2. セキュリティ警告が出たときは「OK」をクリックする。

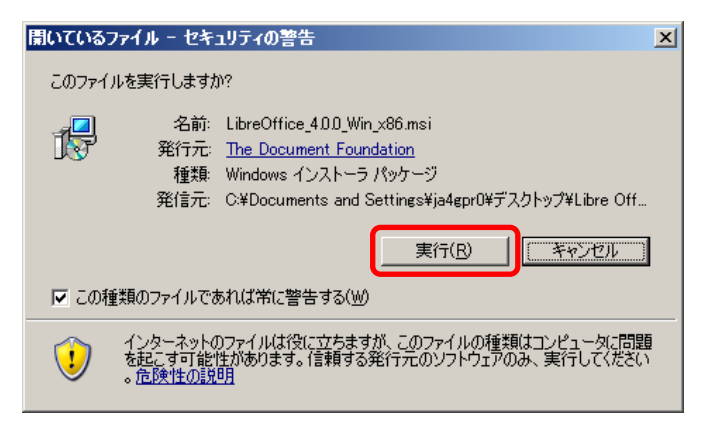

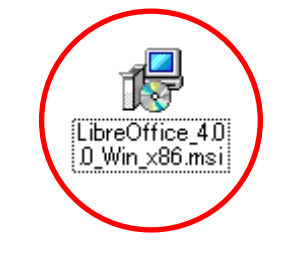

インストーラが起動します。
(すぐ消えて次の画面に進みます)

| Windows インストーラ       |        |
|----------------------|--------|
| Preparing to install |        |
|                      | Cancel |

4.「次へ」をクリックする。

| <mark>;</mark> HibreOffice 4.0.0.3 - イン | パントールウィザード                                                                                                    |
|-----------------------------------------|----------------------------------------------------------------------------------------------------|
|                                         | LibreOffice 4.0.0.3 のインスト ールウィザ ードへよ<br>うこそ                                                                        |
|                                         | インストールウィザードはコンピューターに LibreOffice 4.0.0.3 をイ<br>ンストールします。続行するには「次へ」をクリックしてください。                                     |
|                                         | このビルドはコミュニティの協力とともに The Document Foundation<br>により行われています。 クレジットについては<br>http://www.documentfoundation.org をご覧ください |
|                                         | < 戻る(1) 次へ(1) > キャンセル                                                                                              |

5. 通常をクリックして「次へ」をクリックする。

| 🔂 LibreOffice 4.0.0.3 - インストールウィザード                                            | × |
|--------------------------------------------------------------------------------|---|
| セットアップの種類                                                                      |   |
| 用途に最適なセットアップの種類を選んでください。                                                       |   |
| セットアップの種類を選択してください。                                                            |   |
| ○ 通常(т)                                                                        |   |
| LibreOffice 4.0.0.3は現在の言語設定に合ったユーザーインタフェースの言語とスペルは発生が含まれた標準の構成でインストールされます。     |   |
|                                                                                |   |
| C カスタム( <u>5</u> )                                                             |   |
| □□□ インストールしたいプログラムの機能とインストール場所を選択します。た<br>□□□□□□□□□□□□□□□□□□□□□□□□□□□□□□□□□□□□ |   |
| の避状を解除したりできます。                                                                 |   |
|                                                                                |   |
|                                                                                |   |
| < 戻る(B) 次へ(M) > キャンセル                                                          |   |

6. プログラムインストールの準備完了が表示されるので「インストール」をクリックする。

| 📴 LibreOffice 4.0.0.3 - インストールウィザード                                | x |
|--------------------------------------------------------------------|---|
| プログラムインストールの準備完了                                                   |   |
| インストールを開始する準備ができました。                                               |   |
| インストールを開始する場合は「インストール」をクリックしてください。                                 |   |
| インストールの設定を見直す、または変更する場合は「戻る」を、ウィザードを終了する場合は「<br>キャンセル」をクリックしてください。 |   |
| ☑ デスクトップ上にスタートリンクを作成                                               |   |
| 🥅 ユーザー補助ツールを有効にする                                                  |   |
| 🔲 システム開始時に LibreOffice 4.0.0.3 を起動する                               |   |
|                                                                    |   |
|                                                                    |   |
|                                                                    |   |
| <戻る(B) インストール(1) キャンセル                                             |   |

7. インストールが開始されます。

| i 🛃 LibreOff | ice 4.0.0.3 - インストールウ          | ィザード               |             |          |
|--------------|--------------------------------|--------------------|-------------|----------|
| LibreOffice  | 4.0.0.3 をインストールしています           | ŧ<br>svæ           |             |          |
| 選択した         | フロクラム(機能をインストールし)              | こいます。              |             |          |
| 12           | インストールウィザードは、Libre<br>お待ちください。 | eOffice 4.0.0.3 をイ | (ンストールしています | °. U(16) |
|              | ステータス:                         |                    |             |          |
|              | アクションに対するスクリプトオイ               | ペレーションを生成し         | ています:       |          |
|              |                                |                    |             |          |
|              |                                |                    |             |          |
|              |                                |                    |             |          |
|              |                                |                    |             |          |
|              |                                |                    |             |          |
|              |                                |                    |             |          |
|              |                                | < 戻る(8)            | 次へ(1)>      | キャンセル    |

8. インストールが完了しましたと表示されたら「完了」をクリックする。 完了すると LibreOffice のショートカットアイコンがデスクトップに作成される。

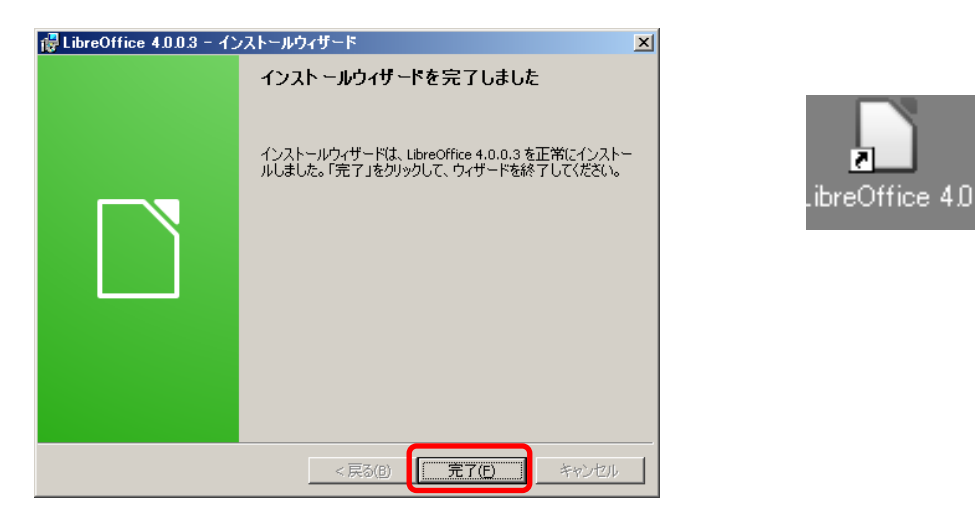

 続いて Help ファイルをインストールするので LibreOffice4.00\_Win\_x86\_Helppack\_ja\_msi を ダブルクリックして開く。

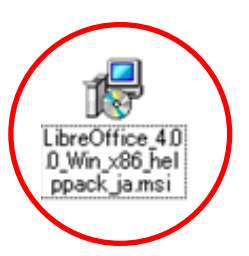

10. セキュリティの警告が出たら「実行」をクリックする。

| 罰いているファイ | ル - セキュ!                           | ティの警告                                                                                                    | ×      |
|----------|------------------------------------|----------------------------------------------------------------------------------------------------|--------|
| このファイルを調 | 実行しますか?                            |                                                                                                    |        |
| 1        | 名前: L<br>発行元: ]<br>種類: \<br>発信元: ( | ibreOffice_4.D.D_Win_x86_helppack_ja.msi<br><u>The Document Foundation</u><br>Vindows インストーラ パッケージ<br>>¥Documents and Settings¥ja4gpr0¥デスクトップ¥Libre Off.<br>実行( <u>B</u> ) デャンセル |        |
| 🔽 この種類の  | )ファイルであれ                           | 1ば常に警告する(W)                                                                                                    |        |
|          | /ターネットのフ<br>記こす可能性:<br>気険性の説明      | ァイルは役に立ちますが、このファイルの種類はコンピュータに問題<br>があります。信頼する発行元のソフトウェアのみ、実行してください<br>l                                                                                                    | ۱<br>آ |

11. インストーラが起動してすぐ次の画面に変わります。

Preparing to install.

Windows インストーラ

Cancel

12. ようこそ画面が表示されたら「次へ」をクリックする。

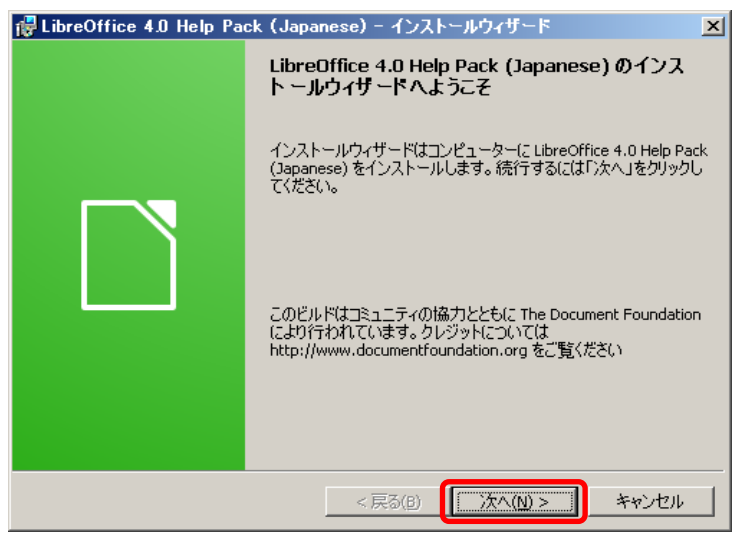

14. 出力先を確認してそのまま「次へ」をクリックする。

| 🔂 LibreOffice 4.0 Help Pack (Japanese) - インストールウィザード                                | ×              |
|-------------------------------------------------------------------------------------|----------------|
| LibreOffice 4.0 Help Pack (Japanese)<br>出力先フォルダーをチェックしてください。                        |                |
| LibreOffice 4.0 Help Pack (Japanese) のインストール先:<br>C:¥Program Files¥LibreOffice 4.0¥ | 変更( <u>C</u> ) |
| < 戻る(B) 【 次へ(N) >                                                                   | キャンセル          |

15. プログラムインストールの準備完了が表示されるので「インストール」をクリックする。

| 🔂 LibreOffice 4.0 Help Pack (Japar              | nese) - インス | トールウィザード     |        | × |
|-------------------------------------------------|-------------|--------------|--------|---|
| <b>ブログラムインストールの準備完了</b><br>インストールを開始する準備ができました。 | •           |              |        |   |
| インストールを開始する場合は「インストー                            | -ル」をクリックしてく | (ださい。        |        |   |
| インストールの設定を見直す、または変更<br>キャンセル」をクリックしてください。       | 「する場合は「戻る   | う」を、ウィザードを終了 | する場合は「 |   |
|                                                 |             |              |        |   |
|                                                 |             |              |        |   |
|                                                 |             |              |        |   |
|                                                 |             |              |        |   |
|                                                 |             |              |        |   |
|                                                 |             |              |        |   |
|                                                 | < 戻る(B)     | 「インストールの」    | キャンセル  |   |

16. インストールが開始されます。

| 🙀 LibreOffi          | ice 4.0 Help Pack (Japanese) - インストールウィザード 📃 🔲 🗙                                |
|----------------------|---------------------------------------------------------------------------------|
| LibreOffice<br>選択した: | 4.0 Help Pack (Japanese) をインストールしています<br>プログラム機能をインストールしています。                   |
| 12                   | インストールウィザードは、LibreOffice 4.0 Help Pack (Japanese) をインストール<br>しています。しばらくお待ちください。 |
|                      | ステータス:                                                                          |
|                      |                                                                                 |
|                      |                                                                                 |
|                      |                                                                                 |
|                      |                                                                                 |
|                      |                                                                                 |
|                      | < 戻る(B) 次へ(M) > 【 <del>キャンセル</del> 】                                            |

17. 完了画面が表示されたら「完了」をクリックする。

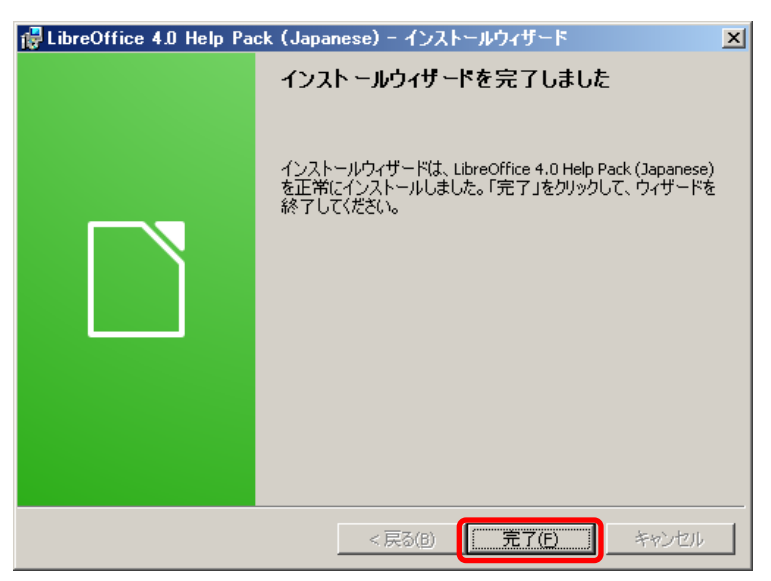

以上でインストールは完了です。